附件4

# 实验室安全考试系统管理员使用指南

1. 系统登陆

网址 https://labexam.sysu.edu.cn/

可通过学校统一门户或设备与实验室管理处统一门户,点击"后 台管理员",使用管理员账号登陆。

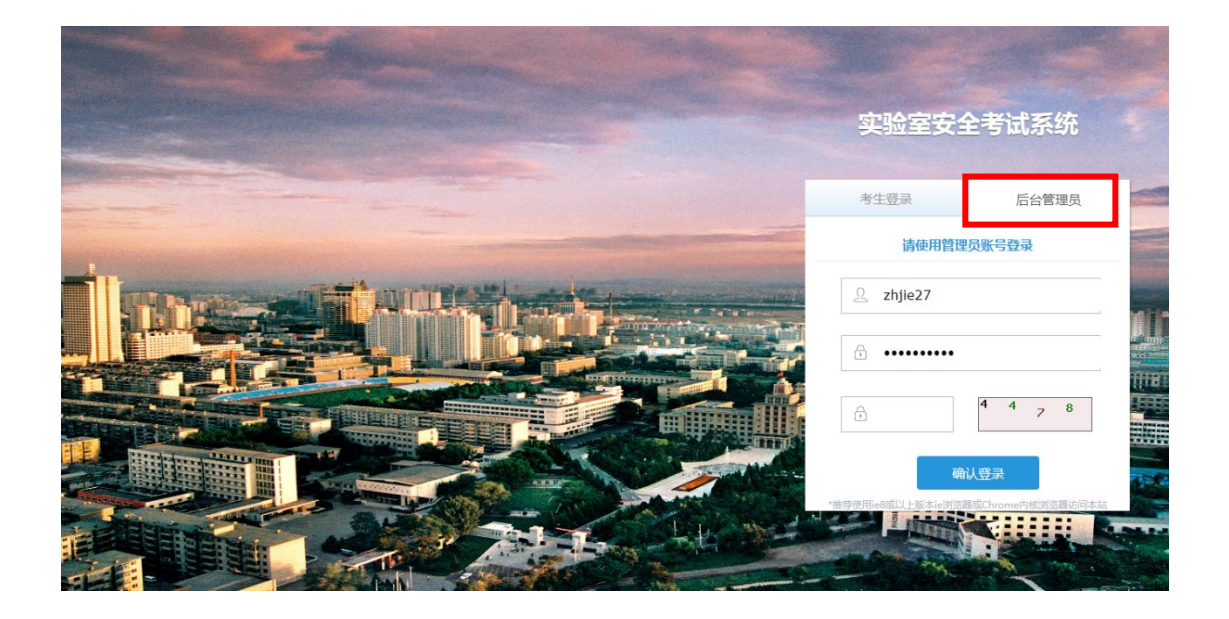

2. 点击"进入后台管理"

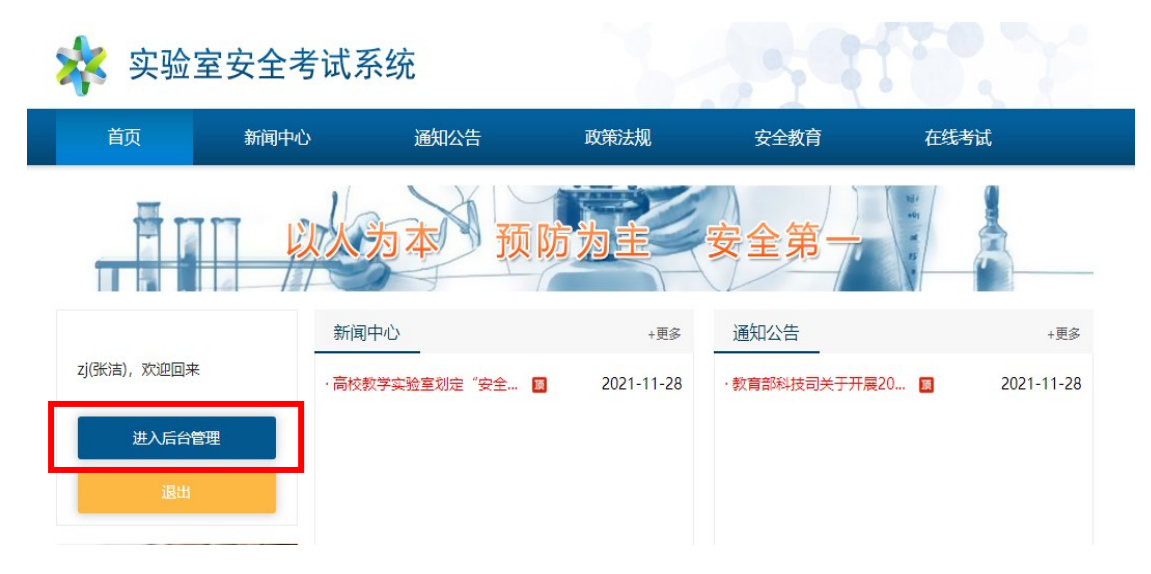

| 实验室安全考试系统原                | 后台管理 |
|---------------------------|------|
| □ 网上考试                    |      |
| ◎ 新闻中心                    |      |
| ◎ 通知公告                    |      |
| ◎ 政策法规                    |      |
| ◎ 国家及地方法规                 |      |
| 学校管理制度                    |      |
| ◎ 规范性文件                   |      |
| ◎ 安全赦育                    |      |
| 安全视频                      |      |
| <ul> <li>安全手册</li> </ul>  |      |
| ◎ 安全标识                    |      |
| 事故案例                      |      |
| ◎ 安全知识                    |      |
| ◎ 通识类安全                   |      |
| <ul> <li>化学类安全</li> </ul> |      |
|                           |      |

## 3. 考试设置和管理

3.1 在左侧导航栏里点击"考试管理"一"添加考试"

| 实验室安全考试系统原               | 后台管理                                 |     |     |         |       | 当       | 前用户: shjiej | 7(號清) 注望    | i <u>使用说明</u>      |           |
|--------------------------|--------------------------------------|-----|-----|---------|-------|---------|-------------|-------------|--------------------|-----------|
|                          | 当前栏目: 网上考试                           |     | _   | _       |       | _       | _           | _           | _                  | _         |
| ⊡ MT2W                   | 题样管理试验管理 为术管理 大生管理 成绩管理              |     |     |         |       |         |             |             |                    | _         |
| ◎ 题车管理                   |                                      |     |     |         |       |         |             |             | 法加考试               |           |
| ◎ 试题管理                   | → 王/2 第17 000/01/2 ▼ 1×11<br>法経 差減2款 | 障系  | 新胡卡 | 司老次教    | 縣     | 昆虫游     | 杳舌成痣        | žijiilii ii | 30/00-504<br>32/1E | 45日 日本    |
| ◎ 考试管理                   |                                      | INT | 共有条 | 11:0 第1 | / 0 页 | Julivic | 20//48      | · JPORCE    | <u>a</u> kii       | -104 U.P. |
| <ul> <li>考生管理</li> </ul> |                                      |     |     |         |       |         |             |             |                    |           |
| ◎ 成绩管理                   |                                      |     |     |         |       |         |             |             |                    |           |
| 🖻 系统管理                   |                                      |     |     |         |       |         |             |             |                    |           |
| ◎ 密码与个人信息                |                                      |     |     |         |       |         |             |             |                    |           |
| 🗵 退出                     |                                      |     |     |         |       |         |             |             |                    |           |
|                          |                                      |     |     |         |       |         |             |             |                    |           |
|                          |                                      |     |     |         |       |         |             |             |                    |           |
|                          |                                      |     |     |         |       |         |             |             |                    |           |
|                          | u                                    |     |     |         |       |         |             |             |                    |           |
|                          |                                      |     |     |         |       |         |             |             |                    |           |
|                          |                                      |     |     |         |       |         |             |             |                    |           |

3.2 依次填写各项内容,带"\*"号内容为必填项

#### 注意:

(1)必须"设置证书有效期",在考生合格证有效期前 会有邮件通知考生尽快完成培训,再次考试;

(2) 请选择允许考生打印证书。

| 题库管理 试题管理 考试管理 考生管                                                                                                    | 理 成績管理 统计管理 证书格式 证书有效期 |
|----------------------------------------------------------------------------------------------------|------------------------|
| ▼ 添加考试                                                                                                    |                        |
| 考试名称:<br>用于显示区分不同的考试,如"2011年实验室安<br>全考试等                                                                                      | · ·                    |
| 考试所属部门:                                                                                                    | · 全校 ·                 |
| 考试时长:                                                                                                    |                        |
| 本考试允许考生的答题时间长度                                                                                                    | [an ] 汉地 、             |
| 试卷类型:<br>"单题库随机抽题"表示所有参加本考试的考生的<br>试卷都从一个题库中抽题生成:"按专业设置多<br>题库技比例随机抽题"表示不同专业的考生的试<br>卷由系统按照一定比例从多个题库中抽题生<br>成,抽题题库和抽题比例由管理员设置 | - 请选择抽题方式 -            |
| <b>可考次数:</b><br>每个考生可参与本考试的次数。系统自动记录<br>学生最高分作为最终成绩                                                                           | 1 次 *                  |
| <b>开放日期:</b><br>本考试从什么时候开始接受考生进入考试                                                                                            | 2023-07-11 16:29:08 *  |
| 关闭日期:<br>此处设置不影响考生在线学习和自我测试                                                                                                   | 2023-07-11 16:29:08 *  |
| <b>是否允许模拟考试:</b><br>模拟考试不占用考生的考试机会,也不记录考<br>试成绩                                                                               | ○是 ●否 *                |
| 模拟考试开放时间:                                                                                                    | 2023-07-11 16:29:08 *  |
| 模拟考试关闭日期:                                                                                                    | 2023-07-11 16:29:08 *  |
| 合格成绩:<br>考生在完成答卷后根据此项分数显示成绩是否<br>合格                                                                                           | 60分 *                  |
| <b>题数:</b><br>试卷中题目的数量                                                                                                    | 100 道 *                |
| <b>每题分数:</b><br>每答对一题得多少分                                                                                                    | 1 分*                   |
| <b>每页题数:</b><br>将题目分成多页由考生翻页作答                                                                                                | 10道 *                  |
| <b>是否设置证书有效期:</b><br>若选着是,证书在设置的时间后失效;若选择<br>否,证书永久有效                                                                         | ○是 ●否 *                |
| 证书有效期:                                                                                                    | 天 *                    |
| <mark>掉线时长:</mark><br>系统根据考生多长时间未有活动来判断考生是<br>否断开了                                                                            | 15 分钟 *                |
| <b>是否掉线恢复:</b><br>若考生考生半途因网络故障等原因未完成本次<br>考试,是否保留答卷,待其下次登录系统时继<br>续考试(不浪费考生考试机会)                                              | ◉是○否*                  |
| <b>考试说明:</b><br>将考试要求等文字内容放在这里,考生参加考<br>试前可以看到                                                                                |                        |
| 是否启用考生承诺书功能:                                                                                                    |                        |
| 若启用本功能,考生考试通过后,系统将会显<br>示考试承诺内容,并要求其做出承诺。在考生<br>承诺后,考试成绩才算有效。                                                                 | ○是 ●否 *                |
| 是否允许考生打印承诺书:                                                                                                    | ○是 ◉否 *                |
| 是否允许考生打印证书:                                                                                                    | ○是 ●否 *                |
|                                                                                                    |                        |

3.3 "试卷类型"可选择"抽题方式"

(1) 选择"单题库随机抽题",则只能选择一类题库

| 自則在目: 网上考试                                                                                                    |                                                        |
|----------------------------------------------------------------------------------------------------|--------------------------------------------------------|
| 题库管理 试题管理 考试管理 考生管                                                                                                | 管理 成绩管理                                                |
| ▼ 添加考试                                                                                                    |                                                        |
| 考试名称:                                                                                                    |                                                        |
| 用于显示区分不同的考试,如"2011年实验室安<br>全考试"等                                                                                  | 测试学院测试 *                                               |
| 考试所属部门:                                                                                                    | 测试学院 ✔ *                                               |
| 考试时长:<br>本考试允许考生的答题时间长度                                                                                           | 90 分钟 *                                                |
| 试卷类型:                                                                                                    |                                                        |
| "单题库随机抽题"表示所有参加本考试的考生的<br>试卷都人一个题库中抽题生成;"这个业设置多<br>题库技比例随机抽题"表示不同专业的考生的试<br>卷由系统按照一定比例从多个题库;抽题生成,抽题题库和抽题比例由管理员;"置 | 单题库随机抽题                                                |
| <b>可考次数:</b><br>每个考生可参与本考试的次数。系3 追动记录<br>学生最高分作为最终成绩                                                              | 1     次 *     相信类安全题<br>辐射关安全题<br>特种设备类安全题<br>特种设备类安全题 |
| <b>开放日期:</b><br>本考试从什么时候开始接受考生进。 <del>常说</del>                                                                    | 2017-11-08 09:31:26 *                                  |
| <b>关闭日期:</b><br>此处设置不影响考生在线学习和自我测试                                                                                | *                                                      |
| <b>是否允许模拟考试:</b><br>模拟考试不占用考生的考试机会,也不记录考<br>试成绩                                                                   | ○是 ●否 ★                                                |
| 模拟考试开放时间:                                                                                                    | 2017-11-08 09:31:26 *                                  |
| 構切をはそ何日期・                                                                                                    | *                                                      |

(2)选择"按专业设置多题库按比例随机抽题",则可以按 照专业需求从不同题库设置题目

#### 注意:选择此选项需要到"考试抽题"栏目中设置

| 题库管理 试题管理 考试管理 考生管                                                                                                    | 理 成绩管理                                                |  |  |  |  |
|----------------------------------------------------------------------------------------------------|-------------------------------------------------------|--|--|--|--|
| ▼ 添加考试                                                                                                    |                                                       |  |  |  |  |
| 考试名称:<br>用于显示区分不同的考试,如"2011年实验室安善测试学院测试 *<br>全考试等                                                                         |                                                       |  |  |  |  |
| 考试所属部门:                                                                                                    | 測试学院 ✔ *                                              |  |  |  |  |
| 考试时长:<br>本考试允许考生的答题时间长度                                                                                                   | 90 分钟 *                                               |  |  |  |  |
| 试卷类型:<br>"单题库随机油题"表示所有参加本考试的考生的<br>试卷都从一个圆库中抽题生成。"按专业设置多<br>题库按比例随机盐题"表示不同专业的考生的式<br>卷由系统按照一定比例从多个题库中抽题生成,抽题题库和抽题比例由管理员设置 | [25月11後音经测量均均原则抽题 ✔<br>♀ 注意:选择此种抽题方式,需到"考试抽题"栏目中进行配置。 |  |  |  |  |
| <b>可考次数:</b><br>每个考生可参与本考试的次数。系统自动记录<br>学生最高分作为最终成绩                                                                       | 1次 *                                                  |  |  |  |  |
| <b>开放日期:</b><br>本考试从什么时候开始接受考生进入考试                                                                                        | 2017-11-08 09:31:26 *                                 |  |  |  |  |
| <b>关闭日期:</b><br>此处设置不影响考生在线学习和自我测试                                                                                        | *                                                     |  |  |  |  |

3.4 考试抽题

(1) 点击已设置的考试"考试抽题一设置"

| 当前栏目:网上考试                      |      |       |          |      |      |      |      |      |    |    |
|--------------------------------|------|-------|----------|------|------|------|------|------|----|----|
| 题斥管理 试题管理   考试管理   考生管理   成绩管理 |      |       |          |      |      |      |      |      |    |    |
| □ 全选 操作 删除所选 ✔ 执行              |      |       |          |      |      |      |      | 添加考试 |    |    |
| 选择 考试名称                        | 院系   | 考动长   | 可考次数     | 题数   | 导出试卷 | 查看成绩 | 考试抽题 | 操作   | 编辑 | 删除 |
| □ 测试学院测试                       | 测试学院 | 90 分钟 | 1        | 100  | 导出试卷 | 查看成绩 | 设置   | 夏制考试 | Ŵ  | X  |
| 开始 上一页 下一页 末尾 跳到第 1 页          |      | 共有    | 条目:1 第 1 | 1/1页 |      | L    |      |      |    |    |
|                                |      |       |          |      |      |      |      |      |    |    |
|                                |      |       |          |      |      |      |      |      |    |    |
|                                |      |       |          |      |      |      |      |      |    |    |
|                                |      |       |          |      |      |      |      |      |    |    |
|                                |      |       |          |      |      |      |      |      |    |    |
|                                |      |       |          |      |      |      |      |      |    |    |
|                                |      |       |          |      |      |      |      |      |    |    |
|                                |      |       |          |      |      |      |      |      |    |    |

|     |      |      | [    | 添加考试 |    |   |
|-----|------|------|------|------|----|---|
| 题数  | 鄂滕   | 查看成绩 | 考试抽题 | 操作   | 编辑 | 8 |
| 100 | 导出试卷 | 查看成绩 | 设置   | 复制考试 | Ŵ  | ł |
| /1页 |      |      |      |      |    |   |
|     |      |      |      |      |    |   |

(2)可根据需求选择各类题库抽题数目,题库抽题数目为">1"的数字或者空着(不选该类题库题目)

- (3) 专业码在下拉列表中选择"全部"
- (4) "保存数据"后,试卷设置成功

| 实验室安全考试系统后                                 | <b>ちば系统后台管理</b> 当前用户: ユカji427 (洗詰) 注鎖 使用逆用 |                              |             |            |            |               |        |        |          |       |     |    |
|--------------------------------------------|--------------------------------------------|------------------------------|-------------|------------|------------|---------------|--------|--------|----------|-------|-----|----|
| □ 网上考试                                     | 当前栏目:网上考试                                  | _                            | _           | _          | _          | _             | _      | _      | _        |       |     |    |
| <ul> <li>MIL-5 tt</li> <li>動库管理</li> </ul> | 题库管理 试题管理                                  | 考生管理 成绩                      | 管理          |            |            |               |        |        |          |       |     |    |
| <ul> <li>试题管理</li> </ul>                   | ♀ 当前考试: 测试学院测试,每                           | ♀ 当前考试:测试学院测试,每个专业可配置整数:100。 |             |            |            |               |        |        |          |       |     |    |
| ◎ 考试管理                                     | 各行中专业码——项必须填写,且                            | 各题库至少填写一项                    | ,否则系统将不保存该行 | 数据。本栏目进行的原 | 所有操作,必须点击' | "保存数据" 按钮后才能生 | 。姣     |        |          |       |     |    |
| ◎ 考生管理                                     | 专业码                                        | 化学类安全题                       | 医学生物类安全题    | 化学类安全题     | 通识类安全题     | 机械建筑类安全题      | 电气类安全题 | 辐射类安全题 | 特种设备类安全题 | 消防安全题 | 总题数 | 操作 |
| ◎ 成绩管理                                     | 软件工程(数字媒体) ✔ 🔹                             | 20                           | 20          |            | 20         | 5             | 5      | 10     | 10       | 10    | 100 | 删除 |
| 🕒 系统管理                                     | 新增1行 保存数据 返回                               |                              |             |            |            |               |        |        |          |       |     |    |
| ◎ 密码与个人信息                                  | ·                                          |                              |             |            |            |               |        |        |          |       |     |    |
| 🔀 退出                                       |                                            |                              |             |            |            |               |        |        |          |       |     |    |
|                                            |                                            |                              |             |            |            |               |        |        |          |       |     |    |

### 4. 考生管理

4.1 添加考生

(1)点击"考生管理" - "添加考生"(添加单个或少数考生)

| 头短至女至考试系统后     | 百官理                                    |                |                   |                            |              |      |
|----------------|----------------------------------------|----------------|-------------------|----------------------------|--------------|------|
|                |                                        |                |                   |                            |              |      |
| □ 网 ト ★ は      | 当前栏目: 网上考试                             |                |                   |                            |              |      |
| <u>⊢</u> พ⊥∕5₩ | 新安管理 试验管理 关键                           | 音神 老小管田 成绩     | <b>些告</b> 理       |                            |              |      |
| ◎ 题库管理         | 一一一一一一一一一一一一一一一一一一一一一一一一一一一一一一一一一一一一一一 |                | RE#               |                            |              |      |
| ▲ 注照每期         | 按考试项目: - 全部 - 、                        | ✔   院系: - 全部 - | ✔ 专业: - 全部 - ✔ 班级 | 3: - 全部 - 🗸   年级: - 全部 - 🗸 | /   学号/姓名: 👘 |      |
|                |                                        |                |                   |                            |              |      |
| ◎ 考试管理         | 导出当前查询结果 删除当                           | 前查询结果          |                   |                            |              |      |
| ◎ 考牛管理         |                                        |                |                   |                            |              |      |
|                | _ 关联考试项目: └- 全部                        | ▶ 天联当前查询结果     | 取消关联当前查询结果        |                            |              |      |
| ◎ 成绩管理         |                                        |                | ** 57**           |                            |              |      |
| □ 系统管理         |                                        |                | 写生 【 予人写生 】       |                            |              |      |
|                | 选择 学号                                  | 姓名             | 院系                | 专业码/专业名称                   |              |      |
| ◎ 密码与个人信息      | zhjie27                                | 张洁             | 测试学院              | 123                        |              |      |
| ☑ 退业           | 开始 上一页 下一页                             | 末尾 跳到第 1       | 页                 |                            |              | 第1/1 |
| м              |                                        |                |                   |                            |              |      |
|                |                                        |                |                   |                            |              |      |
|                |                                        |                |                   |                            |              |      |

# (2) 填写各项内容,带"\*"为必填内容,一定要填写邮箱

信息

| 当前栏目: 网上考试                                                     |                                                                                                    |  |  |  |
|----------------------------------------------------------------|----------------------------------------------------------------------------------------------------|--|--|--|
| 题库管理 试题管理 考试管理 考生管理                                            | 成绩管理                                                                                                    |  |  |  |
| ▼ 添加考生                                                         |                                                                                                    |  |  |  |
| 考试项目:<br>考生参加哪个考试,至少选择一个。修改信息<br>时,若考生某次考试已取得成绩,则不能取消<br>该次考试。 | □ 测试学院测试<br>□ 测试指引<br>□ 2017年化学学院实验室准入考试2<br>□ 2017年化学学院实验室准入考试<br>□ 化学院考试<br>□ 20170707中山医测试<br>□ 20170705-1<br>□ 测试20170705<br>□ 2017.033测试用<br>□ 2017.02测试<br>□ 2017.01.测试<br>□ 2017.月春季化学学院安全考试<br>★ |  |  |  |
| <b>学号(工号):</b><br>考生唯一识别号,不可修改                                 | *                                                                                                    |  |  |  |
| 姓名:                                                            | *                                                                                                    |  |  |  |
| <b>班级:</b><br>若需按班级查询、导出考生成绩,请规范统一<br>的填写班级名称信息                |                                                                                                    |  |  |  |
| <b>年级:</b><br>若需按年级查询、导出考生成绩,请规范统一<br>的填写年级名称信息                |                                                                                                    |  |  |  |
| <b>院系:</b><br>请规范统一填写                                          | 测试学院 🗸                                                                                                    |  |  |  |

### 4.2 导入考生

# (1) 点击"导入考生"(批量添加考生)

| 当前栏目:网上考试                        |                    |                |                |
|----------------------------------|--------------------|----------------|----------------|
| 题库管理 试题管理 考试管理   考生管理   成绩管      | 卸里                 |                |                |
| 按考试项目: - 全部 - 🗸 🛛 🤍 🗸 院系: - 全部 - | ✔ 专业: - 全部 - ✔ 班级: | - 全部 - 🗸 🗌 年級: | - 全部 - 🗸   学号, |
| 导出当前查询结果 删除当前查询结果                |                    |                |                |
| 关联考试项目: - 全部 - ✔ 关联当前查询结果        | 取消关联当前查询结果         |                |                |
| □ 全选 操作 删除所选                     | £ 导入考生             |                |                |
| 选择 学号 姓名                         | 陸安                 | 专业码            | /专业名称          |
| zhjie27 张洁                       | 测试学院               | 123            |                |
| 开始 上一页 下一页 末尾 跳到第 1 页            |                    |                |                |
|                                  |                    |                |                |

(2)下载导入文件模板,按模板填写后上传,选择考试项目, 点击"导入"

| 实验室安全考试系统后台管理 |                                                            |  |  |  |  |  |
|---------------|------------------------------------------------------------|--|--|--|--|--|
|               | 当前栏目:网上考试                                                  |  |  |  |  |  |
| - 网上考试        |                                                            |  |  |  |  |  |
| ◎ 题库管理        |                                                            |  |  |  |  |  |
| ◎ 试题管理        | ▼ \#A\考生                                                   |  |  |  |  |  |
| ◎ 考试管理        | ♀ 说明:导入成功后考生登录帐号为学号,初始密码为123456。你当前登录用户为学院用户,只能导入所管理院系的考生。 |  |  |  |  |  |
| ◎ 考生管理        |                                                            |  |  |  |  |  |
| ◎ 成绩管理        | 考试项目: 测试学院测试                                               |  |  |  |  |  |
| 🖃 系统管理        | 考生参加哪个考试                                                   |  |  |  |  |  |
| ◎ 宓码与个人信自     | 请选择要导入的文件:                                                 |  |  |  |  |  |
|               | 请将考生信息以Excel2000文件格式(.xls)整                                |  |  |  |  |  |
| ⊠ 退出          | 理好,清除所有格式,然后批量导入。                                          |  |  |  |  |  |
|               | 有当前为机器自在现,器机可增加每个当于机<br>属院系为其对应。院系。 下载导入文件格式模              |  |  |  |  |  |
| -             | 板                                                          |  |  |  |  |  |
| 4             | <b>重复学号的处理方法:</b> ○ <u>覇盖原有</u> 数据 ● 跳过                    |  |  |  |  |  |
|               |                                                            |  |  |  |  |  |
|               |                                                            |  |  |  |  |  |
|               |                                                            |  |  |  |  |  |

# 4.3 考试关联考生

(1) 在已有学生名单中选择学生加入指定考试

①根据"院系"、"专业"、"班级"、"年级"、"学号"、"姓名"等条件筛选目标考生

②"关联考试项目" 选择拟进行的考试项目

③点击"批量关联考试",点击"执行",选择的考生便添加到该考试中

| 实验室安全考试系统后                                       | 5台管理                                        |                                                                                                    |                   |                            |                  | 当  | 前用户: zhjie27 | 7(张洁 |
|--------------------------------------------------|---------------------------------------------|----------------------------------------------------------------------------------------------------|-------------------|----------------------------|------------------|----|--------------|------|
| 🕞 网上老河                                           | 当前栏目: 网上考试                                  |                                                                                                    |                   |                            |                  |    |              |      |
| ○ 5 5 6 7 10 10 10 10 10 10 10 10 10 10 10 10 10 | 题库管理 试题管理 考试                                | 管理 考生管理 成绩                                                                                                    | 管理                |                            |                  |    |              |      |
| <ul> <li>试题管理</li> </ul>                         | 按考试项目: - 全部 - 🔹 🔪                           | ✔   院系: - 全部 -                                                                                                    | ✔ 专业: - 全部 - ✔ 班級 | 及: - 全部 - ✔   年級: - 全部 - ✔ | 学号/姓名:           | 查询 |              |      |
| ◎ 考试管理                                           | 考试管理 「写出当前查询结果」 「「輸給当前查询结果」                 |                                                                                                    |                   |                            |                  |    |              |      |
| ◎ 考生管理                                           | 关联考试项目: 测试学院测试                              | ✓ ● ● | 取消关联当前查询结果        |                            |                  |    |              |      |
| ◎ 成绩管理                                           | □ 今 撮作 批册关联考试                               | … 🗸 执行 添加:                                                                                                    |                   |                            |                  |    |              |      |
| 📄 系统管理                                           | 选择学号                                        | 姓名                                                                                                    | <u>院系</u>         | 专业码/专业名称                   | 年級               | 3  | 班级           | _    |
| ◎ 密码与个人信息                                        | zhjie27                                     | 张洁                                                                                                    | 测试学院              | 123                        |                  |    |              |      |
| 🗵 退出                                             | 一一 「一一」 一一 一一 一一 一一 一一 一一 一一 一一 一一 一一 一一 一一 | 末尾 跳到第 1 〕                                                                                                    | ٦                 |                            | 共有条目:1 第 1 / 1 页 |    |              |      |
|                                                  |                                             |                                                                                                    |                   |                            |                  |    |              |      |

考生和考试设置完成后,相关考生在考试设置的考试时间内, 登录系统后,在"在线考试"中可看到相关考试,并进行考 试。

5. 成绩管理

学院管理员可在"成绩管理"查询某考试考生成绩,并导出 成绩单

6. 题库管理

(1) 点击"题库管理"-"添加题库"

| □ 网 ▶ # 3 | 当前栏目: 网上考试               |      |      |              |      |         |   |   |
|-----------|--------------------------|------|------|--------------|------|---------|---|---|
|           | 医疟管理 试题管理 考试管理 考生管理 成绩管理 |      |      |              |      |         |   |   |
|           |                          |      |      |              |      | 添加题库    |   |   |
| ◎ 试题管理    | 编号 题库名称                  | 题库类别 | 题库描述 |              | 启用状态 | 11大山芝 清 |   | 脉 |
| ◎ 考试管埋    | 53856 111                | 测试学院 |      |              | 启用   | 相关试题    | X | X |
| ◎ 考生管理    | 53720 1                  | 测试学院 | 11   |              | 启用   | 相关试题    | ð | X |
| ◎ 成绩管理    | 开始 上一页 下一页 末尾 跳到第 1 页    |      |      | 共有条目:2 第1/1页 |      |         |   |   |
| □ 乏体管理    |                          |      |      |              |      |         |   |   |

(2)填写拟添加题库的基本信息("\*"内容为必填内容),

点击保存

注意: 状态选择"启用"后,才能在组卷时抽取该题库题目

| 当前栏目:网上考试                          |            |
|------------------------------------|------------|
| 医异管理 试题管理 考试管理 考生                  | 管理 成绩管理    |
| ▼ 添加題库                             |            |
| 题库名称:                              | *          |
| 题库类别:                              | 测试学院 ▼ *   |
| 题库描述:                              |            |
| <b>状态:</b><br>不启用的题库将不能从中抽题或接受考生学习 | ◎ 启用 ⑧ 不启用 |
|                                    | 保存返回       |

# (3) 点击题库名称-"相关试题"-"导入试题"

|                                                                                |        |     |      |                 |       |      | 添加题       | 库   |    |
|--------------------------------------------------------------------------------|--------|-----|------|-----------------|-------|------|-----------|-----|----|
| 编号 题库名称                                                                        | 题库类别   | 题库护 | i述   |                 |       | 启用状态 | 相关试题      | 编辑  | 副除 |
| 53856 111                                                                      | 测试学院   |     |      |                 |       | 启用   | 相关试题      | Ŵ   | ×  |
| 53720 1                                                                        | 测试学院   | 11  |      |                 |       | 启用   | 相关试题      | Ŷ   | X  |
| 开始 上一页 下一页 末尾 跳到第 1 页                                                          |        |     |      | 共有条目 <b>:</b> 2 | 第1/1页 |      |           |     |    |
| 医库管理 试题管理 考试管理 考生管理 成绩管理                                                       |        |     |      |                 |       |      |           |     |    |
| <ul> <li>         全选 操作 复制试题到…▼         执行         题库: 111         </li> </ul> | ▼ 按题干: |     | 查询   |                 |       |      | 添加ii 题  导 | 入试题 |    |
| 选择 编号 题干                                                                       |        | 答案  | 创建时间 |                 |       | 所属题库 | 类型        | 编辑  | 削除 |
| 开始 上一页 下一页 末尾 跳到第 1 页                                                          |        |     |      | 共有条目:0          | 第1/0页 |      |           |     |    |
|                                                                                |        |     |      |                 |       |      |           |     |    |
|                                                                                |        |     |      |                 |       |      |           |     |    |

(4) 下载导入文件格式模版,按照模版要求整理题目,并导

入,即完成题库建设

| 题库管理 试题管理 考试管理 考生管理                                                                   | 里 成绩管理                |
|---------------------------------------------------------------------------------------|-----------------------|
| ▼ 导入试题                                                                                |                       |
| 请选择要导入的题库:                                                                            | 1 •                   |
| <b>请选择要导入的文件:</b><br>请将试题信息以Excel2000文件格式 (.xls) 整理<br>好、清除所有格式、然后批量导入。<br>下载导入文件格式模板 | 选择文件 未选择任何文件<br>导入 返回 |
|                                                                                       |                       |